## Instructions for viewing the Functional Class layer on the Met Council's Metro GIS Interactive Basemap April 2013

The Metropolitan Council's interactive Make-A-Map tool has several layers of interesting data including Functional Classification.

This data is updated on a regular basis by Met Council staff. Every effort is made to keep Met Council Functional Class data in sync with MnDOT's Functional Class data.

Use this link to get to the Maps & Tools page: <u>http://giswebsite.metc.state.mn.us/maps/Default.aspx</u>

- Click on "Make-a-map"

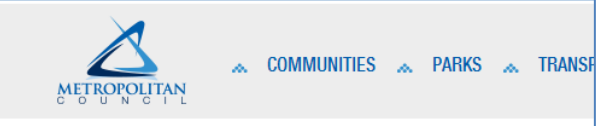

## Interactive Maps & Tools

Make-A-Map

Make-a-map

The Metropolitan Council Make-A-Map is an interactive tool for viewing GIS datasets and creating maps. The application allows you to print maps or save your mapping session for later use.

Natural Resources Digital Atlas

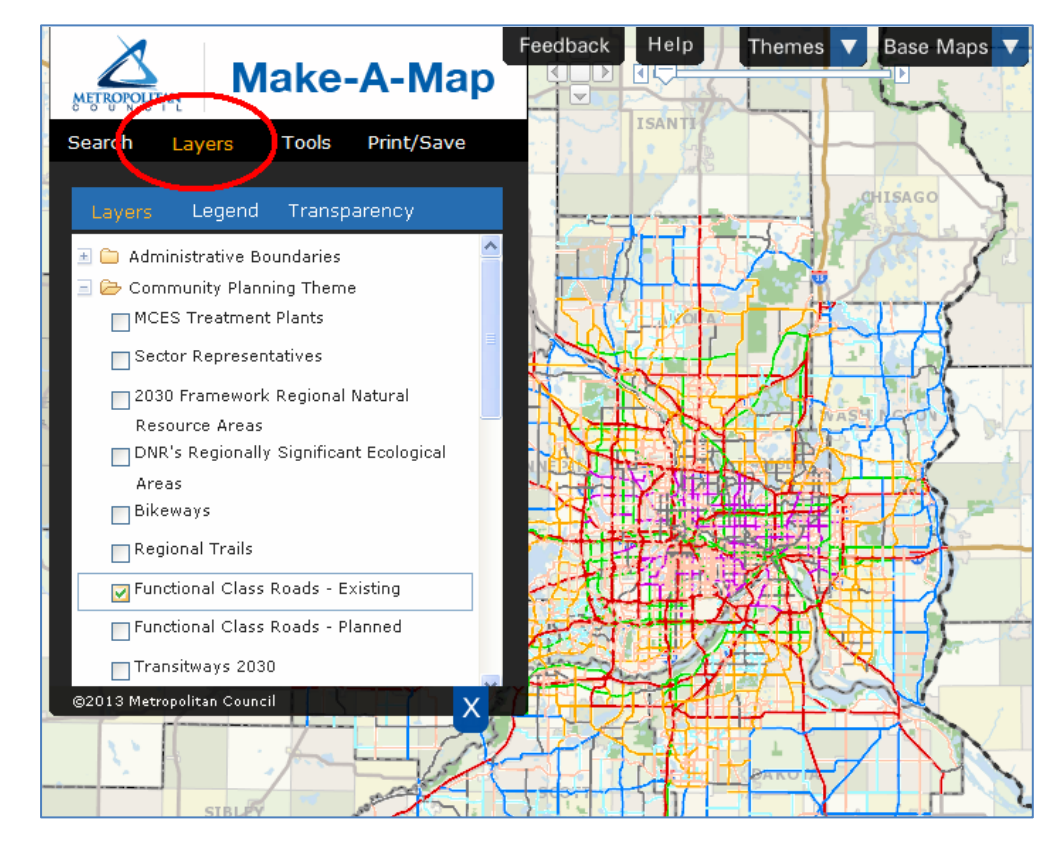

To see the functional classification layer:

- 1. Click on the **"Layers"** link in the menu bar.
- 2. Check the "Functional Class Roads Existing" box.
- 3. Click the "Legend" link in the lower menu bar to see what color goes with what classification.
- 4. Click the blue "X" to reduce the drop down menu box.

To navigate you can use the mouse or the tools shown above below the Feedback tab.